# ÖDENEK TAKİP MODÜLÜ

#### MİLLİ EĞİTİM MÜDÜRLÜKLERİ İÇİN TEMEL EĞİTİM KURUMLARINA AİT TALEPLER İÇİN KULLANIM KILAVUZU

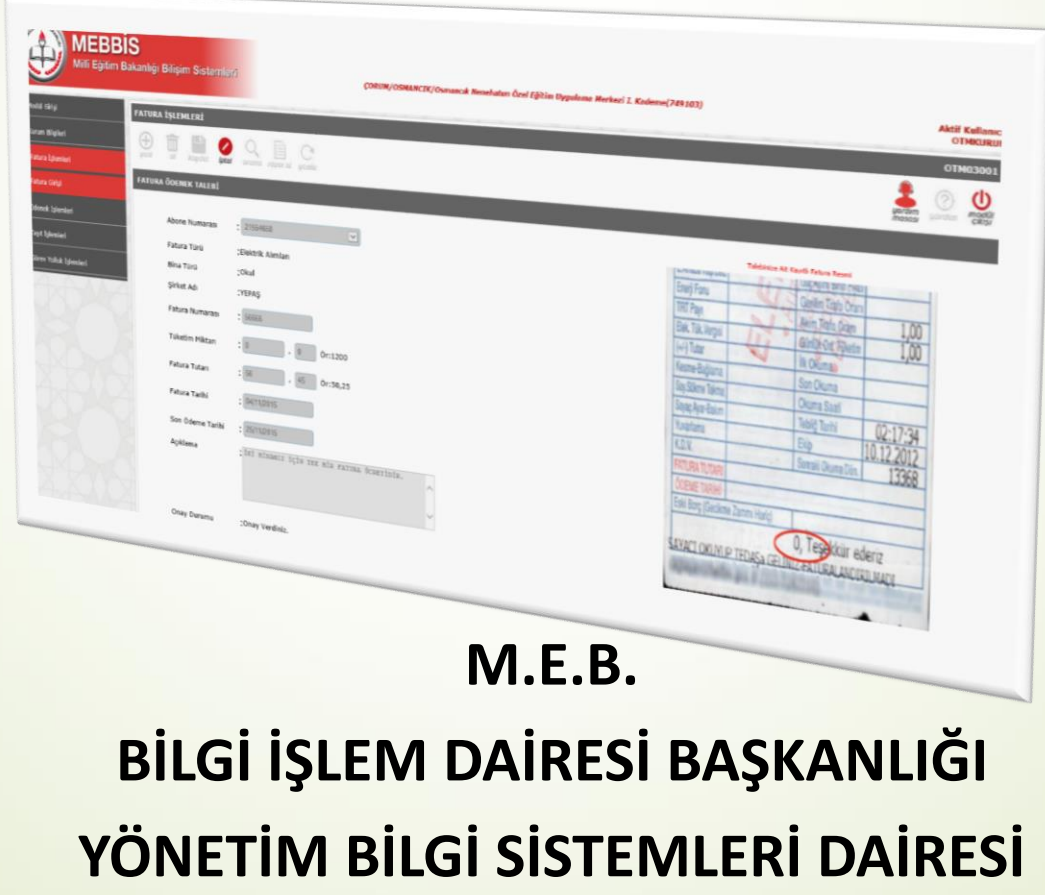

#### ÖDENEK TAKİP MODÜLÜ İŞ AKIŞI (Temel Eğitim Kurumları İçin)

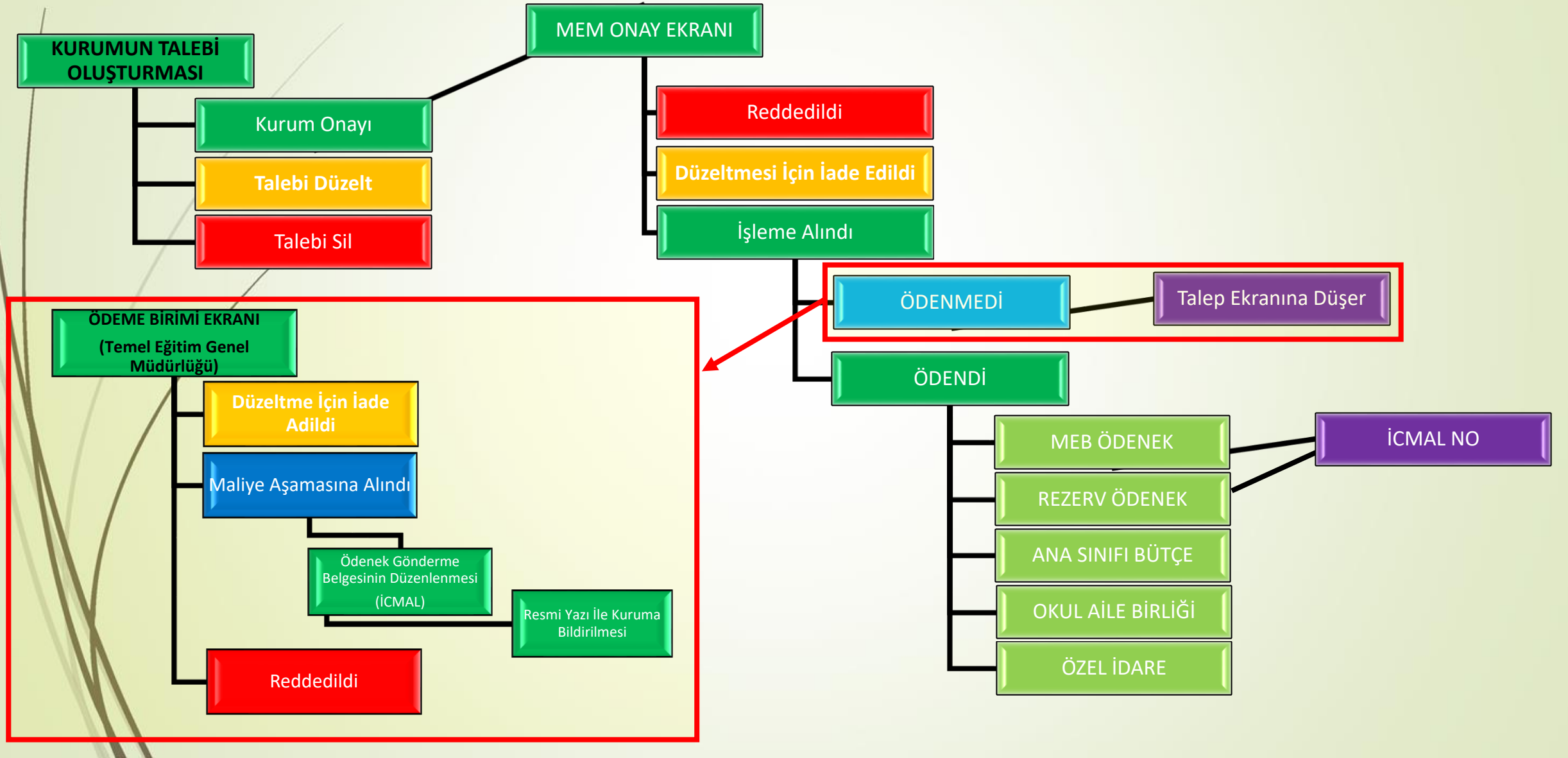

# ÖDENEK TAKİP MODÜLÜNE GİRİŞ YAPMAK

İnternet tarayıcınızın adres çubuğuna

https://mebbis.meb.gov.tr/

yazarak MEBBİS'e giriş yapınız.

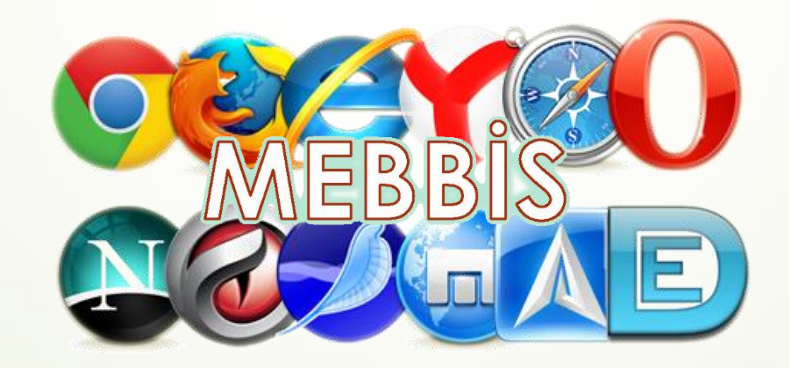

# ÖDENEK TAKİP MODÜLÜNE GİRİŞ YAPMAK

#### Kurumunuza ait, MEBBİS kullanıcı adı ve şifreniz ile giriş yapınız.

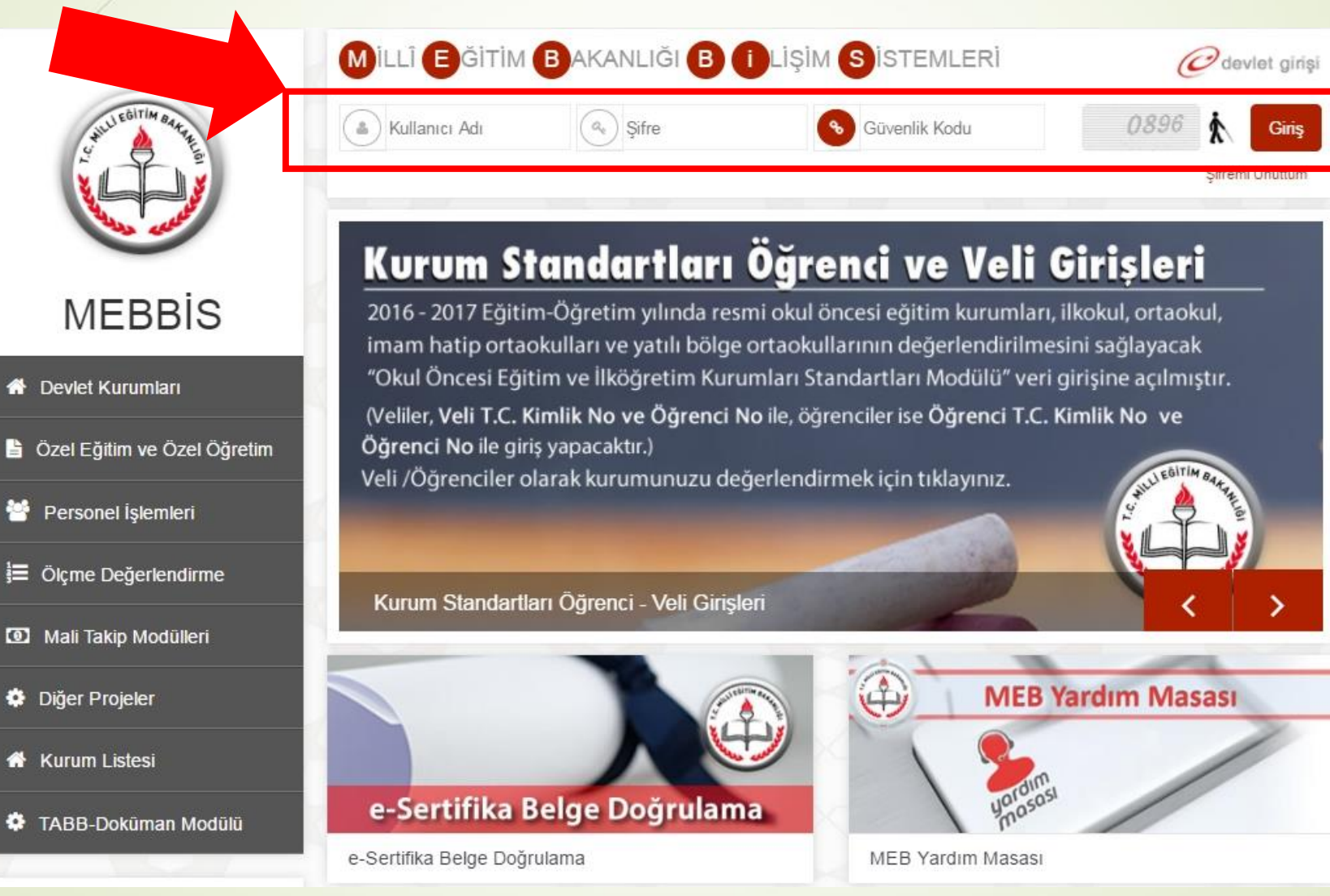

# ÖDENEK TAKİP MODÜLÜNE GİRİŞ YAPMAK

# Sol tarafta yer alan menülerden Ödenek Takip Modülü Bağlantısına tıklayarak Ödenek Takip Modülüne giriş yapınız.

| MEBB<br>Millî Eğitim E                                                                                                    | S<br>Bakanlığı Bilişim Sistemleri                                                                                                    |                                                                                                  |                                   |                                  | Kullanıc<br>TC Kimlik Num<br>Sunuc<br>Kullanıcı | cı Adı:<br>iarası:<br>u Adı:<br>Rolü: |                        |       |
|----------------------------------------------------------------------------------------------------|----------------------------------------------------------------------------------------------------|--------------------------------------------------------------------------------------------------|-----------------------------------|----------------------------------|-------------------------------------------------|---------------------------------------|------------------------|-------|
| day Performans Degerlendirme                                                                                                    | A Mebbis Duyuruları                                                                                                    |                                                                                                  |                                   |                                  |                                                 |                                       |                        |       |
| tama Modülü (Kadrolu)                                                                                                    | Özel Öğretim Kurumları Modülü: Çalışma İzinlerine Personel Fotoğrafları (                                                                                                    | eklenmesi zorunlu hale getirilmiştir. Hali hazırdal                                              | ki görevde olan                   | Özel Öğretim K                   | urumlarında çalı                                | şan personel f                        | fotoğrafları           |       |
| tama (Sözleşmeli Öğretmen)                                                                                                    | Personel Arama Ekranından kontrol edilip, detay bölümünden yüklenmeli                                                                                                    | dir.                                                                                             |                                   | and at the following             | energy design and the                           | - Etherster ette                      |                        |       |
| lasvuru Onav Modülü                                                                                                    | e-Personel Modulu: SGK HİTAP'a bilgi aktarımı kapsamında İlinizde görev v                                                                                                    | apan personelden engelli olanların, veni eklenen                                                 | seceneklere uv                    | gun olarak "En                   | gel Durumu" bi                                  | lailerinin aünc                       | cellenmesi             |       |
| i con i-li n- Jala                                                                                                    | gerekmektedir. Güncelleme tamamlandıktan sonra Engellilik Durumu <b>"Göre</b>                                                                                                    | v Öncesi" ve "Göreve Girişten Sonra" seçene                                                      | eği kaldırılacaktı                | r. Bu nedenle "                  | Rapor Al" da En                                 | ngelli Bilgileri b                    | oulunan                |       |
| ALSEM İşlemleri Modulu                                                                                                    | Özel Öğretim Kurumlarına ait hizmetici başvurularda "İl Onayı" devreye alı                                                                                                    | nmıştır. İl Yetkililerimizin, başvuru yapan adayla                                               | rın mağdur olm                    | ama <mark>l</mark> arı için beli | irtilen tarihlerde                              | Hizmetiçi Or                          | nay İşlemleri /        | /     |
| ina Bilgileri Modülü                                                                                                    | Aday Başvuru Onay İşlemleri (İL) ekranından onay / red vermeleri gerel                                                                                                    | kmektedir.                                                                                       |                                   |                                  |                                                 |                                       |                        |       |
| -Burs Modülü                                                                                                    | 06/05/2010 ve 17/04/2015 Öğretmen Atama ve Yer Değiştirme Yönetmelikl<br>dikkate alınır." Maddesi gereğince Hizmet Puanı Hesaplama Programında -                                                                                                    | erinde yeralan "Hizmet puanı hesabında; il, il<br>güncelleme yapılarak hizmet alanı değişiklikle | lçe, belde ve k<br>erinde artan g | öyler görevin<br>inlerin sonrak  | geçirildiği taril<br>çi kayda aktarır           | nteki statüle<br>mi kaldırılmış       | ri itibarıyla<br>stır. |       |
| -Denetim Modülü                                                                                                    |                                                                                                    |                                                                                                  |                                   |                                  |                                                 | A 75.7                                |                        | 7. A  |
| ingelli Birey Modülü                                                                                                    | Son Ziyaret Tarihleri ve IP Adresleri                                                                                                    | i ∰ Takvim                                                                                       |                                   |                                  |                                                 | <                                     | > bugun av             | hafta |
| -Personel Modülü                                                                                                    |                                                                                                    | Haziran 2017                                                                                     |                                   |                                  |                                                 |                                       |                        |       |
| -Talep Modülü                                                                                                    | <b>U</b> 12/06/2017 11:59:46 - 10.20.65.94                                                                                                    | PZT                                                                                              | SAL                               | CAR                              | PER                                             | CUM                                   | CTS                    | PAZ   |
| izmetiçi Egitim Modülü                                                                                                    | <b>U</b> 12/06/2017 11:30:48 - 78.187.163.190                                                                                                    | 29                                                                                               |                                   | 31                               | 1                                               | 2                                     | 3                      |       |
| Məkinələri Modülü                                                                                                    | 12/06/2017 10:53:38 - 10.20.65.94                                                                                                    |                                                                                                  |                                   |                                  |                                                 |                                       |                        |       |
| p makinelen modulu                                                                                                    |                                                                                                    |                                                                                                  |                                   |                                  |                                                 |                                       |                        |       |
|                                                                                                    | <b>U</b> 12/06/2017 10:19:46 - 78.187.163.190                                                                                                    |                                                                                                  |                                   |                                  |                                                 | 9                                     | 10                     |       |
| yeri Sağlık ve Güvenlik Modülü                                                                                                    | <ul> <li>12/06/2017 10:19:46 - 78.187.163.190</li> <li>12/06/2017 09:45:31 - 10.20.65.103</li> </ul>                                                                                                    | 5                                                                                                | 6                                 | 7                                | 8                                               | 9                                     | 10                     |       |
| yeri Sağlık ve Güvenlik Modülü<br>şisel Şifre Modülü                                                                                                    | <ul> <li>12/06/2017 10:19:46 - 78.187.163.190</li> <li>12/06/2017 09:45:31 - 10.20.65.103</li> <li>12/06/2017 09:30:21 - 10.20.65.94</li> </ul>                                                                                                    | 5                                                                                                | 6                                 | 7                                | 8                                               | 9                                     | 10                     |       |
| yeri Sağlık ve Güvenlik Modülü<br>jisel Şifre Modülü<br>ap Seçim Modülü                                                                                                    | <ul> <li>12/06/2017 10:19:46 - 78.187.163.190</li> <li>12/06/2017 09:45:31 - 10.20.65.103</li> <li>12/06/2017 09:30:21 - 10.20.65.94</li> <li>12/06/2017 09:25:29 - 10.20.65.94</li> </ul>                                                                                                    | 5                                                                                                | 6                                 | 7                                | 8                                               | 9                                     | 10                     |       |
| veri Sağlık ve Güvenlik Modülü<br>isel Şifre Modülü<br>ap Seçim Modülü<br>rum Standartları                                                                                                    | <ul> <li>12/06/2017 10:19:46 - 78.187.163.190</li> <li>12/06/2017 09:45:31 - 10.20.65.103</li> <li>12/06/2017 09:30:21 - 10.20.65.94</li> <li>12/06/2017 09:25:29 - 10.20.65.94</li> <li>11/06/2017 00:36:55 - 78.170.189.161</li> </ul>                                                                                                    | 5                                                                                                | 6                                 | 7<br>14                          | 8                                               | 9<br>16                               | 10                     |       |
| reri Sağlık ve Güvenlik Modülü<br>isel Şifre Modülü<br>ap Seçim Modülü<br>rum Standartları<br>rum Tipi Modülü                                                                                                    | <ul> <li>12/06/2017 10:19:46 - 78.187.163.190</li> <li>12/06/2017 09:45:31 - 10.20.65.103</li> <li>12/06/2017 09:30:21 - 10.20.65.94</li> <li>12/06/2017 09:25:29 - 10.20.65.94</li> <li>11/06/2017 00:36:55 - 78.170.189.161</li> <li>10/06/2017 23:26:09 - 176.220.167.106</li> </ul>                                                                                                    | 5                                                                                                | 6                                 | 7<br>14                          | 8<br>15                                         | 9<br>16                               | 17                     |       |
| veri Sağlık ve Güvenlik Modülü<br>isel Şifre Modülü<br>ap Seçim Modülü<br>rum Standartları<br>rum Tipi Modülü<br>is Modülü                                                                                                  | <ul> <li>12/06/2017 10:19:46 - 78.187.163.190</li> <li>12/06/2017 09:45:31 - 10.20.65.103</li> <li>12/06/2017 09:30:21 - 10.20.65.94</li> <li>12/06/2017 09:25:29 - 10.20.65.94</li> <li>11/06/2017 00:36:55 - 78.170.189.161</li> <li>10/06/2017 23:26:09 - 176.220.167.106</li> <li>10/06/2017 21:49:18 - 78.170.189.161</li> </ul>                                                                                                    | 5                                                                                                | 6<br>13                           | 7                                | 8<br>15                                         | 9<br>16                               | 17                     |       |
| eri Sağlık ve Güvenlik Modülü<br>isel Şifre Modülü<br>ap Seçim Modülü<br>rum Standartları<br>rum Tipi Modülü<br>is Modülü<br>rm İslemleri                                                                                   | <ul> <li>12/06/2017 10:19:46 - 78.187.163.190</li> <li>12/06/2017 09:45:31 - 10.20.65.103</li> <li>12/06/2017 09:30:21 - 10.20.65.94</li> <li>12/06/2017 09:25:29 - 10.20.65.94</li> <li>11/06/2017 00:36:55 - 78.170.189.161</li> <li>10/06/2017 23:26:09 - 176.220.167.106</li> <li>10/06/2017 21:49:18 - 78.170.189.161</li> <li>09/06/2017 15:29:15 - 78.187.163.190</li> </ul>                                                                                                    | 5                                                                                                | 6<br>13<br>20                     | 7<br>14<br>21                    | 8<br>15<br>22                                   | 9<br>16<br>23                         | 10                     |       |
| veri Sağlık ve Güvenlik Modülü<br>isel Şifre Modülü<br>ap Seçim Modülü<br>rum Standartları<br>rum Tipi Modülü<br>is Modülü<br>rm İşlemleri                                                                                  | <ul> <li>12/06/2017 10:19:46 - 78.187.163.190</li> <li>12/06/2017 09:45:31 - 10.20.65.103</li> <li>12/06/2017 09:30:21 - 10.20.65.94</li> <li>12/06/2017 09:25:29 - 10.20.65.94</li> <li>11/06/2017 00:36:55 - 78.170.189.161</li> <li>10/06/2017 23:26:09 - 176.220.167.106</li> <li>10/06/2017 21:49:18 - 78.170.189.161</li> <li>09/06/2017 15:29:15 - 78.187.163.190</li> <li>09/06/2017 11:23:17 - 78.187.163.190</li> </ul>                                                                                          | 5                                                                                                | 6<br>13<br>20                     | 7 14 21                          | 8<br>15<br>22                                   | 9<br>16<br>23                         | 17                     |       |
| yeri Sağlık ve Güvenlik Modülü<br>şisel Şifre Modülü<br>tap Seçim Modülü<br>urum Standartları<br>urum Tipi Modülü<br>eis Modülü<br>orm İşlemleri<br>kullar Hayat Olsun Modülü                                               | <ul> <li>12/06/2017 10:19:46 - 78.187.163.190</li> <li>12/06/2017 09:45:31 - 10.20.65.103</li> <li>12/06/2017 09:30:21 - 10.20.65.94</li> <li>12/06/2017 09:25:29 - 10.20.65.94</li> <li>11/06/2017 00:36:55 - 78.170.189.161</li> <li>10/06/2017 23:26:09 - 176.220.167.106</li> <li>10/06/2017 21:49:18 - 78.170.189.161</li> <li>09/06/2017 15:29:15 - 78.187.163.190</li> <li>09/06/2017 11:23:17 - 78.187.163.190</li> <li>09/06/2017 09:38:56 - 78.187.163.190</li> </ul>                                            | 5                                                                                                | 6<br>13<br>20                     | 7<br>14<br>21                    | 8<br>15<br>22                                   | 9<br>16<br>23                         | 10                     |       |
| şyeri Sağlık ve Güvenlik Modülü<br>işisel Şifre Modülü<br>itap Seçim Modülü<br>urum Standartları<br>urum Tipi Modülü<br>leis Modülü<br>leis Modülü<br>lein Modülü<br>ikullar Hayat Olsun Modülü<br>inarım Başvuru İşlemleri | <ul> <li>12/06/2017 10:19:46 - 78.187.163.190</li> <li>12/06/2017 09:45:31 - 10.20.65.103</li> <li>12/06/2017 09:30:21 - 10.20.65.94</li> <li>12/06/2017 09:25:29 - 10.20.65.94</li> <li>11/06/2017 00:36:55 - 78.170.189.161</li> <li>10/06/2017 23:26:09 - 176.220.167.106</li> <li>10/06/2017 21:49:18 - 78.170.189.161</li> <li>09/06/2017 15:29:15 - 78.187.163.190</li> <li>09/06/2017 11:23:17 - 78.187.163.190</li> <li>09/06/2017 09:38:56 - 78.187.163.190</li> <li>08/06/2017 14:58:01 - 10.20.65.94</li> </ul> | 5                                                                                                | 6<br>13<br>20<br>27               | 7 14 21 28                       | 8<br>15<br>22<br>29                             | 9<br>16<br>23<br>30                   | 10<br>17<br>24<br>1    |       |

# MODÜL GİRİŞ EKRANI

# Ödenek Takip Modülüne giriş yaptığınızda karşınıza gelen Duyuruları görebileceğiniz ekrandır.

| / | • Modül Girişi                                          | Duyurular ve Notlar                                                                                                    | оп     | M01001               |
|---|---------------------------------------------------------|----------------------------------------------------------------------------------------------------|--------|----------------------|
|   | Duyurular<br>Duyuru Düzenle<br>Genel Müdürlük Bilgileri | Image: Star with the star with the star w | yarden | U<br>modül<br>çîkîşî |
|   | Kurum Yetkili Kullanıcı                                 | BİLGİ MESAJLARI                                                                                                    |        |                      |
| / | • Kurum Bilgileri                                       | Duyuru/Not/İlan Bilgisi Bulunmamaktadır.                                                                                                    |        |                      |
|   | ● Fatura İşlemleri                                      | DÖKÜMANLAR                                                                                                    |        |                      |
|   | O Ödenek İşlemleri                                      |                                                                                                    |        |                      |
|   | ● Taşıt İşlemleri                                       | MODÜL KULLANIM KLAVUZUNU GÖRÜNTÜLEMEK İÇİN TIKLAYINIZ.                                                                                                    |        |                      |
|   | • Ek Ücret ve Huzur Hakkı İşlemleri                     | V FATURA TALEBİ OLUŞTURMA ADIMLARINI GÖRÜNTÜLEMEK İÇİN TIKLAYINIZ.                                                                                                    |        |                      |
|   | • Görev Yolluk İşlemleri                                |                                                                                                    | _      |                      |
| 5 | ● Raporlar                                              | ILETIŞIM BILGILERI (Bütçe Ile Ilgili Konularda Yardım Talebi)                                                                                                    |        |                      |
|   |                                                         |                                                                                                    |        |                      |

## Milli Eğitim Müdürlükleri Onay Ekranı

Milli Eğitim Müdürlüğü'nüze bağlı Kurumlarınızın mevcut Elektrik, Su, Doğalgaz, Fatih Projesi TTVPN, İnternet ve Telefon Faturalarının onaylanacağı ekrandır.

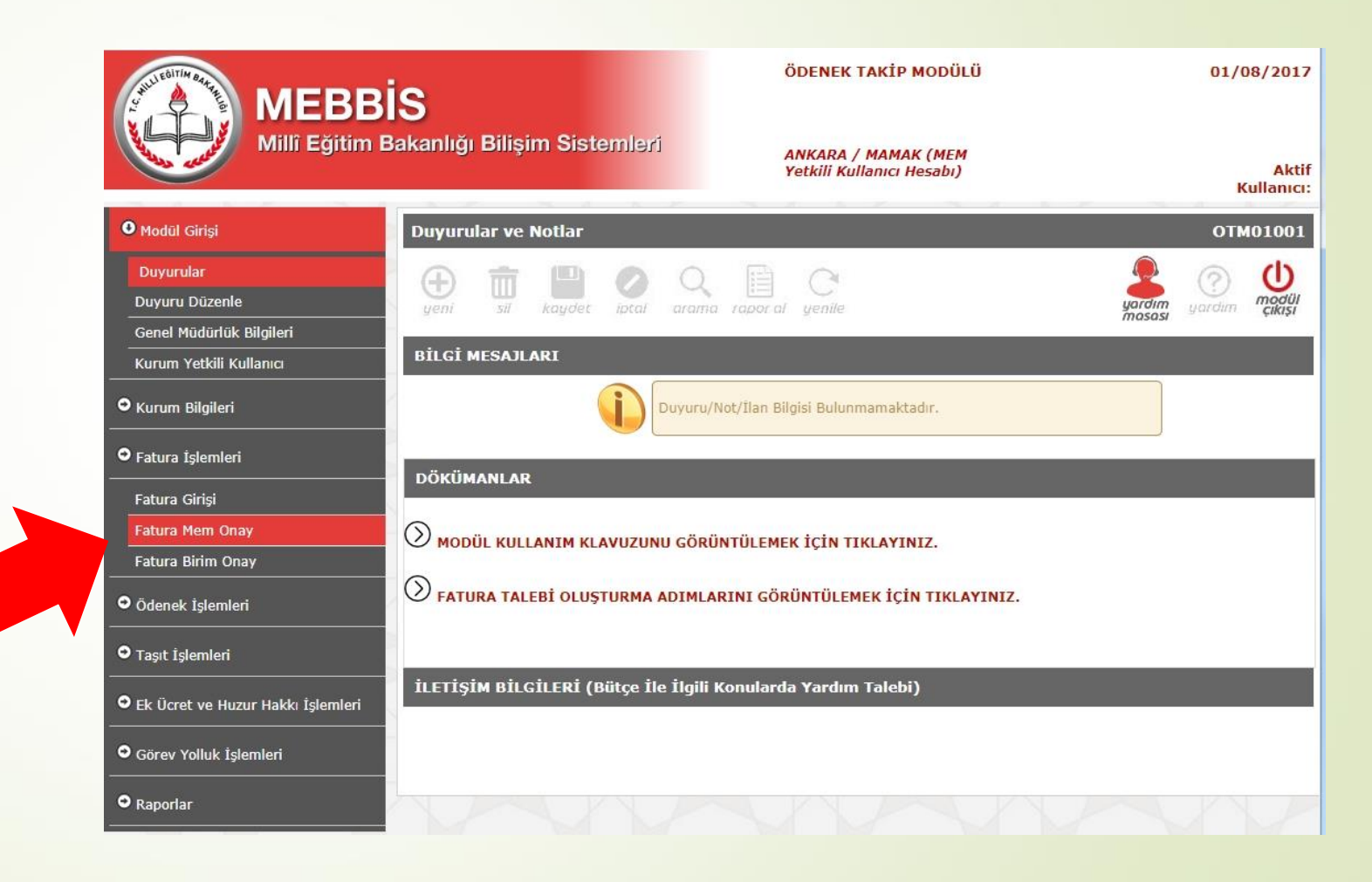

### Fatura Listeleme Ekranı

| Modul Girişi                        | FATURA İŞLEMLERİ OTMO3                                                                                                    | 001   |
|-------------------------------------|----------------------------------------------------------------------------------------------------|-------|
| • Kurum Bilgileri                   | Image: State of the state of the state o |       |
| • Fatura İşlemleri                  | mosasi masasi masasi m                                                                                                    | ni și |
| Fatura Girişi                       | FATURA ARA                                                                                                    |       |
| Fatura Mem Onay                     | Genel Müdürlük: Temel Eğitim Genel Müdürlüğü                                                                                                    |       |
|                                     | il: T                                                                                                    |       |
| ♥ Odenek Işlemleri<br>              | ilçe:                                                                                                    |       |
| • Taşıt İşlemleri                   | Kurum : Seçiniz                                                                                                    |       |
| • Ek Ücret ve Huzur Hakkı İşlemleri | <b>Y</b> II: 2017                                                                                                    |       |
| Görev Yolluk İşlemleri              | Av: Seciniz                                                                                                    |       |
| • Raporlar                          | Talep Gün Aralığı: Seciniz V Seciniz V                                                                                                    |       |
|                                     | 2<br>Bina Türü: Seciniz                                                                                                    |       |
|                                     |                                                                                                    |       |
| LA ALA                              | Fatura Türü: Seçiniz                                                                                                    |       |
|                                     | Son Odemé Tarihi Gün Aralığı:                                                                                                    |       |
|                                     | Onay Birimi İşlemi Gün Aralığı:                                                                                                    |       |
|                                     | Kurum Kodu ;                                                                                                    |       |
|                                     | Durumu :      Bekleyen      İşleme Alınan      Maliye Aşamasında      Reddedilen      Düzeltme Bekleyer                                                                                                    | n     |
|                                     | ARA TEMIZLE                                                                                                    |       |

- 1) Kurum Seçerek,
- 2) Talep Aralığı Seçerek,
- 3) Fatura Türü Seçerek,
- 4) Kurum Kodu ile arama yapılarak faturalar listelenebilir.

### Fatura Listeleme Ekranı

| ● Modül Girişi                    | FATURA İŞLEMLERİ OTM03001                                                                | 1` |
|-----------------------------------|------------------------------------------------------------------------------------------|----|
| • Kurum Bilgileri                 |                                                                                          | •  |
| O Fatura İşlemleri                | gen sir kagoet ibtar arana jaborar genne mososi garonn çıkışı                            |    |
| Fatura Girişi                     | FATURA ARA                                                                               | Ζ, |
| Fatura Mem Onay                   | Genel Müdürlük: Temel Eğitim Genel Müdürlüğü                                             |    |
| Fatura Birim Onay                 | Ť.                                                                                       | 2  |
| Ödenek İşlemleri                  | п;                                                                                       | 3  |
| • Taşıt İşlemleri                 | İlçe:                                                                                    |    |
|                                   | Kurum : Seçiniz 🔻                                                                        |    |
| Ek Ucret ve Huzur Hakkı Işlemleri | Yil: 2017 V                                                                              |    |
| • Görev Yolluk İşlemleri<br>      | Ay: Seçiniz                                                                              | 4  |
| • Raporlar                        | Talep Gün Aralığı: Seçiniz 🔻                                                             |    |
|                                   | Bina Türü: Seçiniz 🔻                                                                     | 5) |
|                                   | Fatura Türü: Seçiniz                                                                     |    |
|                                   | Son Ödeme Tarihi Gün Aralığı :                                                           |    |
|                                   | Onay Birimi İşlemi Gün Aralığı :                                                         |    |
|                                   | Kurum Kodu :                                                                             |    |
|                                   | Durumu : 🖲 Bekleyen 🔍 İşleme Alınan 🔍 Maliye Aşamasında 🔍 Reddedilen 🔍 Düzeltme Bekleyen |    |
|                                   | A B TEMIZA                                                                               |    |
|                                   |                                                                                          |    |

- Bekleyen Seçilerek; Okullarımızın onayladığı, Müdürlüğünüzün işlem yapmadığı faturaları,
- İşleme Alınan Seçilerek; Müdürlüğünüz tarafından onaylanan faturaları,
- 3) Maliye Aşamasında Seçilerek; Genel Müdürlük tarafından ödenek gönderilen veya Müdürlüğünüz tarafından ödendi olarak işaretlenen faturaları,
- 4) Reddedilen Seçilerek; Kurumun hatalı girdiği ve tarafınızdan reddedilen faturaları,
- 5) Düzeltme Bekleyen Seçilerek; Kurumun Hatalı girdiği ve tarafınızdan düzeltme için kuruma iade edilen faturaları listeleyebilirsiniz.

### Fatura Onay Ekranı

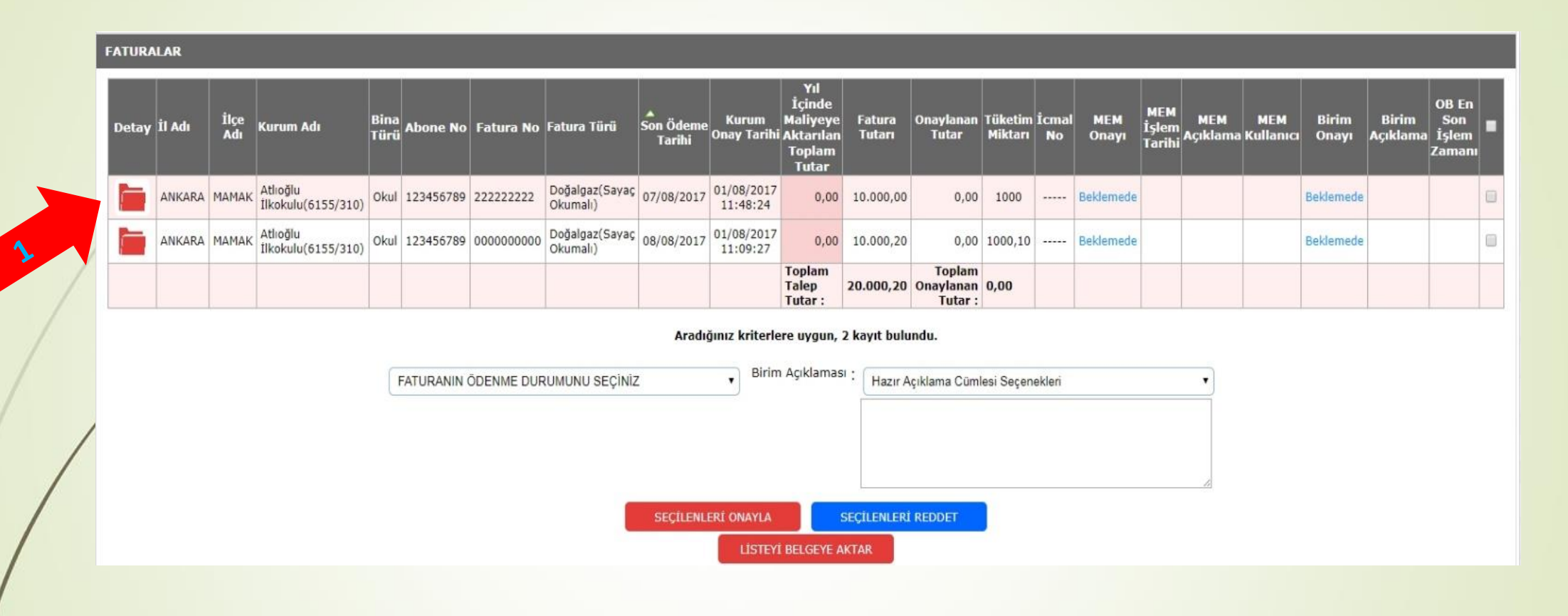

Listelenen Faturanın Sol tarafında bulunan kırmızı klasör ( 🚞 ) simgesine tıklayarak Fatura Ayrıntılarını açınız.

## Fatura Onay Ekranı

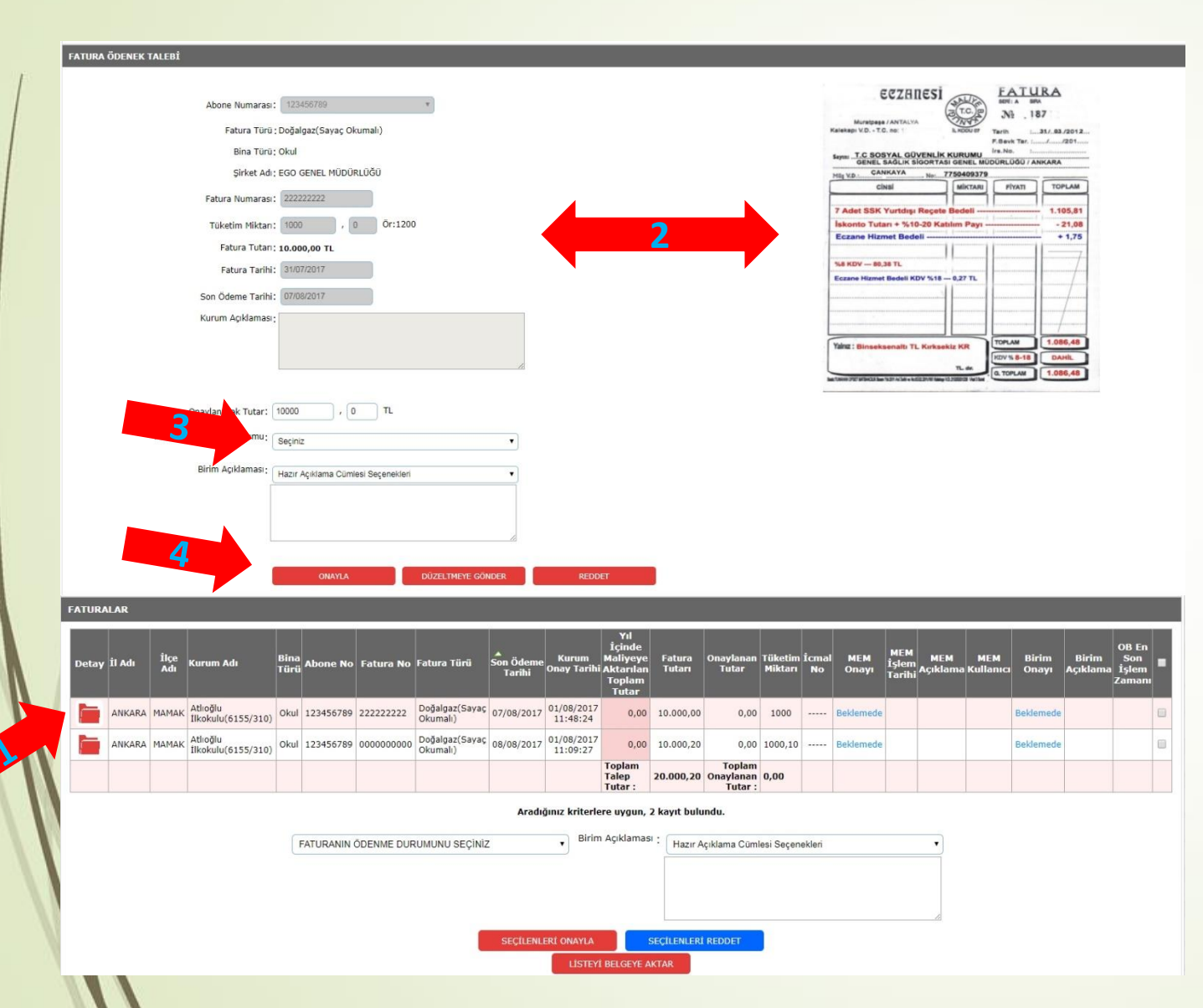

- 2) Açılan Fatura Ayrıntılarını, Sağ tarafta bulunan Fatura Görüntüsü yardımı ile kontrol ediniz. (Fatura PDF ise üzerine tıklayarak açınız)
- Faturanın Ödenme durumunu Seçiniz. (Ödenmedi, MEB Bütçe, Rezerv Ödenek, Ana Sınıfı Bütçe, Okul Aile Birliği, Özel İdare seçeneklerinden uygun olanı seçiniz.)
- Faturayı Onaylayınız. (Fatura hatalı ise DÜZELTMEYE GÖNDER, yanlış giriş yapıldı ise REDDET seçeneklerini seçiniz.)

### Fatura Onay Ekranı

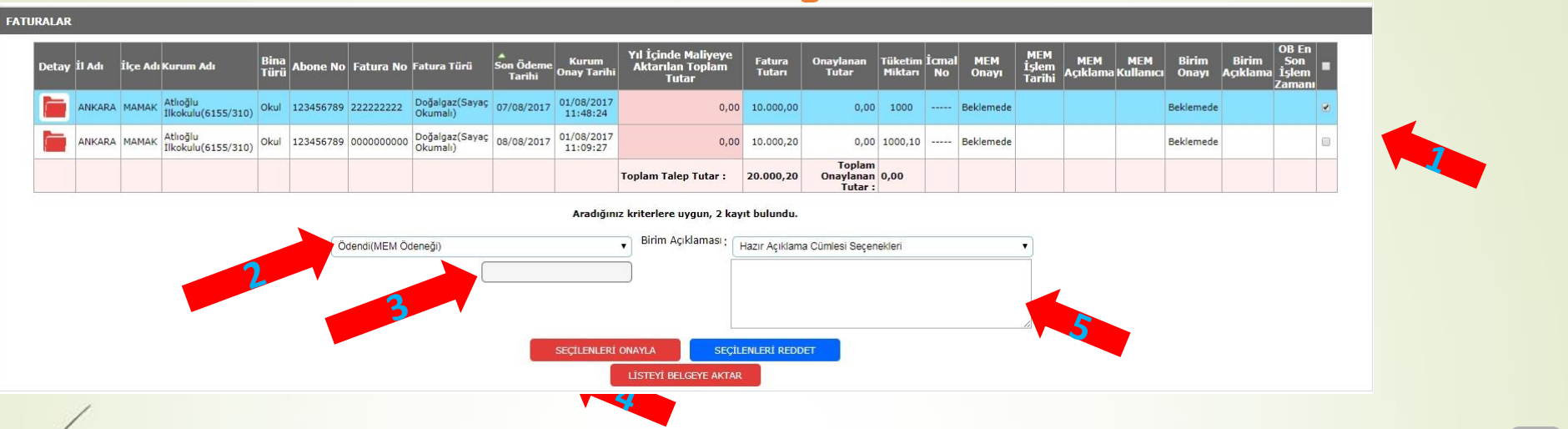

- Toplu işlem yapacağınız faturaları, sağ taraflarındaki checkbox (seçim kutusu 🖌) ile seçiniz.
- 2) Faturanın Ödenme durumunu Seçiniz. (Ödenmedi, MEB Bütçe, Rezerv Ödenek, Ana Sınıfı Bütçe, Okul Aile Birliği, Özel İdare seçeneklerinden uygun olanı seçiniz.)
- 3) MEB Bütçe ve Rezerv Ödenek seçildiğinde İcmal No yazılacaktır. (İcmal No; il ve ilçe Milli Eğitim Müdürlüklerine ödenek gönderme yazılarımızda belirttiğimiz numaradır.)
- 4) Faturayı Onaylayınız. (Fatura hatalı ise DÜZELTMEYE GÖNDER, yanlış giriş yapıldı ise REDDET seçeneklerini seçiniz.)
- 5) Reddet ve Düzelmeye Gönder İşlemleri İçin Kesinlikle Açıklama Yazılacaktır.

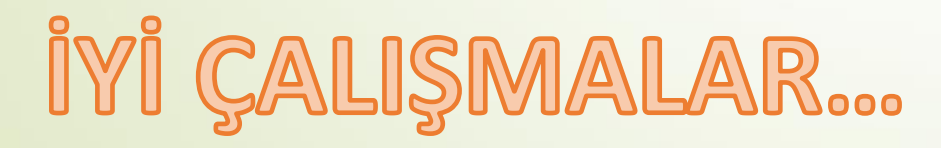